Andreas' Wiki - http://www.andreasgiemza.de/

# Windows 10

## Wichtige Einstellungen

## **OneDrive deaktivieren**

- 1. Start  $\rightarrow$  gpedit.msc eingeben und starten:
- Richtlinien für Lokaler Computer → Computerkonfiguration → Administrative Vorlagen → Windows-Komponenten → OneDrive → Verwendung von OneDrive für die Datenspeicherung verhindern aktivieren.

#### Quelle:

https://www.deskmodder.de/wiki/index.php/OneDrive\_beim\_Start\_deaktivieren\_aktivieren\_Windows\_1 0#OneDrive\_komplett\_deaktivieren\_Windows\_10

### Sperrbildschirm deaktivieren

- 1. Start  $\rightarrow$  gpedit.msc eingeben und starten:
- Richtlinien für Lokaler Computer → Computerkonfiguration → Administrative Vorlagen → Systemsteuerung → Anpassung → Sperrbildschirm nicht anzeigen aktivieren.

#### Quelle:

https://www.deskmodder.de/wiki/index.php/Sperrbildschirm\_deaktivieren\_aktivieren\_Windows\_10#Sp errbildschirm\_deaktivieren\_Windows\_10\_Pro

## Cortana deaktivieren

- 1. Start  $\rightarrow$  gpedit.msc eingeben und starten:
- 2. Richtlinien für Lokaler Computer  $\rightarrow$  Computerkonfiguration  $\rightarrow$  Administrative Vorlagen  $\rightarrow$  Windows-Komponenten  $\rightarrow$  Suche  $\rightarrow$  Cortana zulassen deaktivieren.

#### Quelle:

https://www.deskmodder.de/wiki/index.php/Cortana\_deaktivieren\_Windows\_10#Cortana\_deaktivieren\_Windows\_10\_1607

### Startmenu Appvorschläge deaktivieren

Start  $\rightarrow$  Einstellungen  $\rightarrow$  Personalisierung  $\rightarrow$  Start  $\rightarrow$  Gelegentlich Vorschläge im Menu "Start" anzeigen auschalten.

Last update: 2017/11/20 software\_handreichungen:windows\_10 http://www.andreasgiemza.de/software\_handreichungen/windows\_10?rev=1511189133 15:45

From: http://www.andreasgiemza.de/ - Andreas' Wiki

Permanent link:

http://www.andreasgiemza.de/software\_handreichungen/windows\_10?rev=1511189133

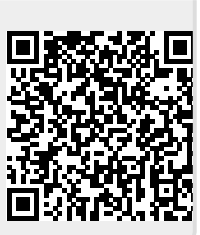

Last update: 2017/11/20 15:45